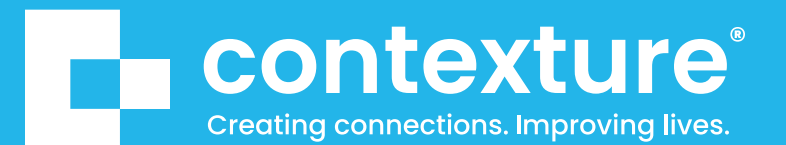

# HIE 3.0 Portal

## **User Quick Start Guide**

CTXR-04.2024

#### Launching HIE Portal

- 1. Launch the HIE 3.0 Portal: contexture.org/HIE30
- 2. Enter username and password.
- 3. Click Login

\*Note: First time users will enter their temporary password and prompted to create a new one.

#### **Patient Search**

Basic Patient Search: Is a quick way to search patient records by, Last and First name, and patients date of birth and search reason

\*Note: A search reason is mandatory, or an error will display across the top of the page in red.

| - 11-        | e -                                    |                                                                                               |
|--------------|----------------------------------------|-----------------------------------------------------------------------------------------------|
| healthcu     | irrent                                 |                                                                                               |
| DEMOGRAPHICS | PATIENT ID                             |                                                                                               |
| First Name   | DOB (mm/dd/yyyy)                       | Q                                                                                             |
|              |                                        |                                                                                               |
|              | healthcu<br>DEMOGRAPHICS<br>First Name | healthcurrent         DEMOGRAPHICS       PATIENT ID         First Name       DOB (mm/dd/yyyy) |

|                          | Search Requirement       | s: Search Reason |                |
|--------------------------|--------------------------|------------------|----------------|
|                          |                          |                  |                |
|                          | healthco<br>demographics | PATIENT ID       |                |
| Sellssen                 | bennie                   | DOB (mm/dd/yyyy) | Q.             |
| Search Reason (Required) |                          |                  | 4              |
|                          |                          | A                | dvanced Search |

| Warning: All actions in this<br>system are monitored. By<br>using HIE 3.0, you are<br>consenting to this audit<br>process in accordance with<br>Health Current's policy and<br>applicable law. |
|----------------------------------------------------------------------------------------------------|
| Jsemame                                                                                                    |
| Usemame                                                                                                    |
| Password                                                                                                    |
| Password                                                                                                    |
| Forgot your password?                                                                                                    |

#### **Patient Search results page**

Patient list will display with a successful patient search, allowing you to choose the correct patient you're looking for.

| Q | $\equiv$ Search             | Patients 🕶 |    |     |                  |        |                                                  |        | Actions 🕶          |
|---|-----------------------------|------------|----|-----|------------------|--------|--------------------------------------------------|--------|--------------------|
| ۵ | SEARCH REASON               | Clear      | Ť. |     |                  |        |                                                  |        | 1-1 of 1 < > 100 🕶 |
|   | TREATMENT                   |            |    |     | Name 个           | Gender | Date of Birth $\Uparrow$ Home Address $\Uparrow$ | City 个 | State 个 Patient ID |
|   | PATIENTS                    |            | L  | □ ¢ | Sellssen, Bennle | Male   | 5/22/1968 (53) 5540 Burning Ridge, Apt Z56       | Emelle | AR 3V5Z-K31V-3L    |
|   | Last Name<br>sellssen       |            | L  |     |                  |        |                                                  |        |                    |
|   | First Name<br>Bennle        |            | L  |     |                  |        |                                                  |        |                    |
|   | Gender<br>None Selected     |            | L  |     |                  |        |                                                  |        |                    |
|   | Date of Birth<br>mm/dd/yyyy |            |    |     |                  |        |                                                  |        |                    |

#### **Patient Summary page**

- Once a patient has been selected the patient's Summary Page displays. Data is arranged in Data Cards to easily locate information.
- More Patient Info tab: provides patient demographic information within the sub tabs.

| ۹ | Selissen, Bennie                |                                      |                          |                      | Q              | <mark>8</mark> () | 別                         | i 1 o<br>Search I     | f1) Actions +    |
|---|---------------------------------|--------------------------------------|--------------------------|----------------------|----------------|-------------------|---------------------------|-----------------------|------------------|
| ۵ | Date of Birth: 5/22/1968 (53) G | ender: Male Patient ID: 3V5Z-K31V-3L | More Patient Information |                      |                |                   |                           |                       |                  |
|   | Encounters (1)                  |                                      | Allergies (3)            |                      |                |                   | Results (3)               |                       |                  |
|   | AMB (0) ER (0) IN (0) OTH       | ER (1)                               | Allergen                 | Reactions            | Alternate Code |                   | Lab (1) Img (0) Trans (1) | Path (0) Other (0) Un | known (1)        |
|   | Admission Type                  | Date Source                          | Cobalt chloride          | Rapid heart rate     |                |                   | Name                      | Date                  | Source           |
|   | Accident                        | 04/07/2012 LAB1                      | Nickel                   | Respiratory problems |                |                   | Foot 3 Views              | 02/13/20              | 13 LAB1          |
|   |                                 |                                      | Local anesthetics        | Coughing             |                |                   |                           |                       |                  |
|   |                                 |                                      | Medications (1)          |                      |                |                   | Prescriptions (3)         |                       |                  |
|   |                                 |                                      | Name                     | Dose                 | Strength       |                   | Name                      | Strength              | Dosage F         |
|   |                                 |                                      | atrimustine              | 13                   | Strength       |                   | Ancobon                   | mmHg                  | Eye drops        |
|   |                                 |                                      |                          |                      |                |                   | AeroChamber               | mg/dL                 | Plu              |
| 8 |                                 |                                      |                          |                      |                |                   | apracionidine             | K/uL                  | Smoking          |
| ۵ | 5                               |                                      |                          |                      |                |                   |                           |                       | Configure Laviat |

Note: Opt-Out: A notification will appear if the patient has declined access to their data it will also appear on the summary page on the top right corner.

| Consent In Effect:                                                          | Opt Out                                     |
|-----------------------------------------------------------------------------|---------------------------------------------|
|                                                                             | en ont to an effectuate for data scheriden. |
| You do not have consent to view this patient's data. This patient has chose | en not to participate in data-snaring.      |

#### **Download report**

- Save the report as a PDF that can be uploaded into your patient's chart within your EHR.
  - 1. Click on a sub item that you would like to review

| Q | Selissen, Bennie                   |                                   |                          |                          | Q <mark>2</mark> ()                  | 10              | Actions +      |
|---|------------------------------------|-----------------------------------|--------------------------|--------------------------|--------------------------------------|-----------------|----------------|
| ۵ | Date of Births 5/22/1968 (53) Gend | len Hale Patient IDs 3952-K319-3L | Mare Patient Information |                          |                                      |                 | Crisis Summary |
|   | Encounters (1)                     |                                   | Altergies (3)            |                          | Results (3)                          |                 |                |
|   | AMB (0) ER (0) IN (0) OTHER        | (1)                               | Allergen                 | Reactions Alternate Code | Lab (1) Img (0) Trans (5) Path (0) G | ther (0) Unknow | wn (1)         |
|   | Admission Type                     | Date Source                       | Cobalt chiloride         | Rapid heart rate         | Name                                 | Date            | Source         |
|   | Accident                           | 04/07/2012 LAB1                   | Nickel                   | Respiratory<br>problems  | Foot 3 Views                         | 02/13/2013      | LAB1           |
|   |                                    |                                   | Local anesthetics        | Coughing                 |                                      |                 |                |
|   |                                    |                                   |                          |                          |                                      |                 |                |
|   |                                    |                                   |                          |                          |                                      |                 |                |
|   |                                    |                                   |                          |                          |                                      |                 |                |

- 2. Click the Generate PDF Icon. 🚽
- 3. The documument can now be reviewd by clicking on the popup on the bottom left corner.

| Selissen, Bennie<br>Summary 2 Allergies                                                                                              |                                                                                                    |                                                                                                    | Q. 2. (i) 🖄 💧 🗤                                                                                                    | - 201                                                                                                    |
|----------------------------------------------------------------------------------------------------|----------------------------------------------------------------------------------------------------|----------------------------------------------------------------------------------------------------|----------------------------------------------------------------------------------------------------|----------------------------------------------------------------------------------------------------|
| < <u>₹</u> ₫                                                                                                    |                                                                                                    |                                                                                                    |                                                                                                    |                                                                                                    |
| Cobalt chloride<br>Received On Sep 11, 2014 (12:00:00 AM PDT)   LAB1 ····                                                            |                                                                                                    |                                                                                                    |                                                                                                    |                                                                                                    |
| Allergy Details                                                                                                    |                                                                                                    |                                                                                                    | Providers                                                                                                    |                                                                                                    |
| Aller pen<br>Cobalt chloriide                                                                                                    |                                                                                                    | Start Oate<br>Jan 21, 2013 (12:00:00 AM PST)                                                                                                    | No Providers                                                                                                    |                                                                                                    |
| Alter nate Code                                                                                                    |                                                                                                    | End Date                                                                                                    |                                                                                                    |                                                                                                    |
| Allergen type<br>Polion Allergy                                                                                                    |                                                                                                    | Criticality Observation Value                                                                                                    |                                                                                                    |                                                                                                    |
| Sevelity                                                                                                    |                                                                                                    |                                                                                                    |                                                                                                    |                                                                                                    |
| Reactions                                                                                                    |                                                                                                    |                                                                                                    |                                                                                                    |                                                                                                    |
| Reaction                                                                                                    | Severity                                                                                                    | Procedure Intervention                                                                                                    | ion Medication Intervention                                                                                                    |                                                                                                    |
| Rashd heart rate                                                                                                    | Moderate                                                                                                    |                                                                                                    |                                                                                                    |                                                                                                    |
|                                                                                                    |                                                                                                    |                                                                                                    |                                                                                                    |                                                                                                    |
| Document Reisdy for<br>Doranicad<br>Patient Summary for 20%2 43216-<br>31 was successfully generated.<br>Allongs, 3525 5319: 31, pdf |                                                                                                    |                                                                                                    |                                                                                                    |                                                                                                    |
|                                                                                                    | Selissen, Bennie<br>Summary > Allergies<br>Cobalt chloride<br>Recorded On Sep 11, 2014 (12:00:00 AM PDT) (1.481 ***<br>Aller gy Details<br>Aller on Type<br>Cobalt chloride<br>Aller on Type<br>Potter Allergy<br>Sere ity<br>Reactions<br>Reactions<br>Reactions<br>Reactions<br>Reactions<br>Common Ready for<br>Document Ready for<br>Document Re | Selissen, Bennie<br>Summury > Altergies<br>Cobalt chloride<br>Received On Sep 11, 2024 (12,00:00 AM PDT) [LAB1 ***<br>Alle gy Details<br>Mergin System<br>Cobalt chloride<br>Alter pro System<br>Cobalt chloride<br>Alter pro System<br>Police Cloris<br>Reportion<br>Serverity<br>Reactions<br>Reportion<br>Cocurrent Reacty for<br>Download<br>Patient Summary for 2004;67(1):<br>These Summary for 2004;67(1):<br>Close<br>Patient Summary for 2004;67(1):<br>These Summary for 2004;67(1):<br>Close | Selissen, Bennie       Summary > Allergies       Cobalt chloride       Record On Sep 11, 2014 (12:00:00 AM PDT) (LAE) ***       Aller gry Details       Relevante Code       Aller gry Details       Reaction       Seventry       Seventry       Reactions       Reactions       Reactions       Reactions       Document Ready for<br>Doctored       Document Ready for<br>Doctored       Doctored       Doctored       Doctored       Doctored       Doctored       Doctored       Doctored       Doctored       Doctored       Doctored       Doctored | Selissen, Bennie   Conserved Margins     Cobal chloride   Record OF 06 501, 2014 (20000 AM PDT) [LAE] ***   Alter gy Details   Providers   Margins   Sard Date   Margins   Sard Date   Margins   Cobal chloride   Margins   Sard Date   Margins   Cobal chloride   Margins   Sard Date   Margins   Cobal chloride   Margins   Cobal chloride   Margins   Margins   Margins   Margins   Margins   Margins   Margins   Margins   Margins   Margins   Margins |

\*Note: all downloaded documents can be reviewed in the Notifications  $\Delta$  tab.

| hours)                                                                                                    |          |                          |            |                  |              |
|----------------------------------------------------------------------------------------------------|----------|--------------------------|------------|------------------|--------------|
| 2 hours ago                                                                                                    |          | Last Name                | First Name | DOB (mm/dd/yyyy) | Q            |
| Generating Document<br>Download notification will appear when<br>generation is complete.                                                                                         | document | Search Reason (Required) |            |                  | 4            |
| 3 months ago                                                                                                    |          |                          |            | Adv              | anced Search |
| Document Ready for<br>Download<br>Patient Summary for 3VLZ-Z6R3-<br>1L was successfully generated.<br>Encounter_Detail_3VLZ-Z6R3-<br>1L.pdf (Download available for<br>24 hours) | Download |                          |            |                  |              |
| 3 months ago                                                                                                    |          |                          |            |                  |              |
| Generating Document<br>Download notification will appear when<br>generation is complete.                                                                                         | document |                          |            |                  |              |
| 3 months ago<br>Successfully subscribed                                                                                                    |          |                          |            |                  |              |
|                                                                                                    |          |                          |            |                  |              |

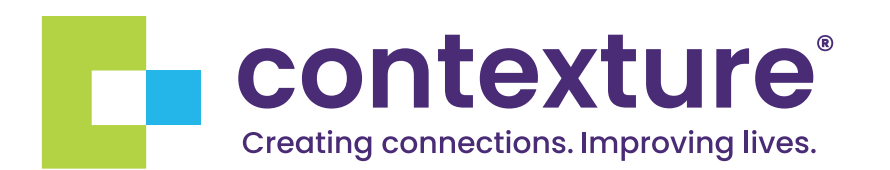

### **About Us**

Contexture is a regional nonprofit organization that provides strategic, technical and administrative support to communities committed to advancing health through information sharing. Contexture – the largest health information organization in the western region – was established in 2021 with the mission of advancing individual and community health and wellness through the delivery of actionable information and analysis.

Learn more at contexture.org.

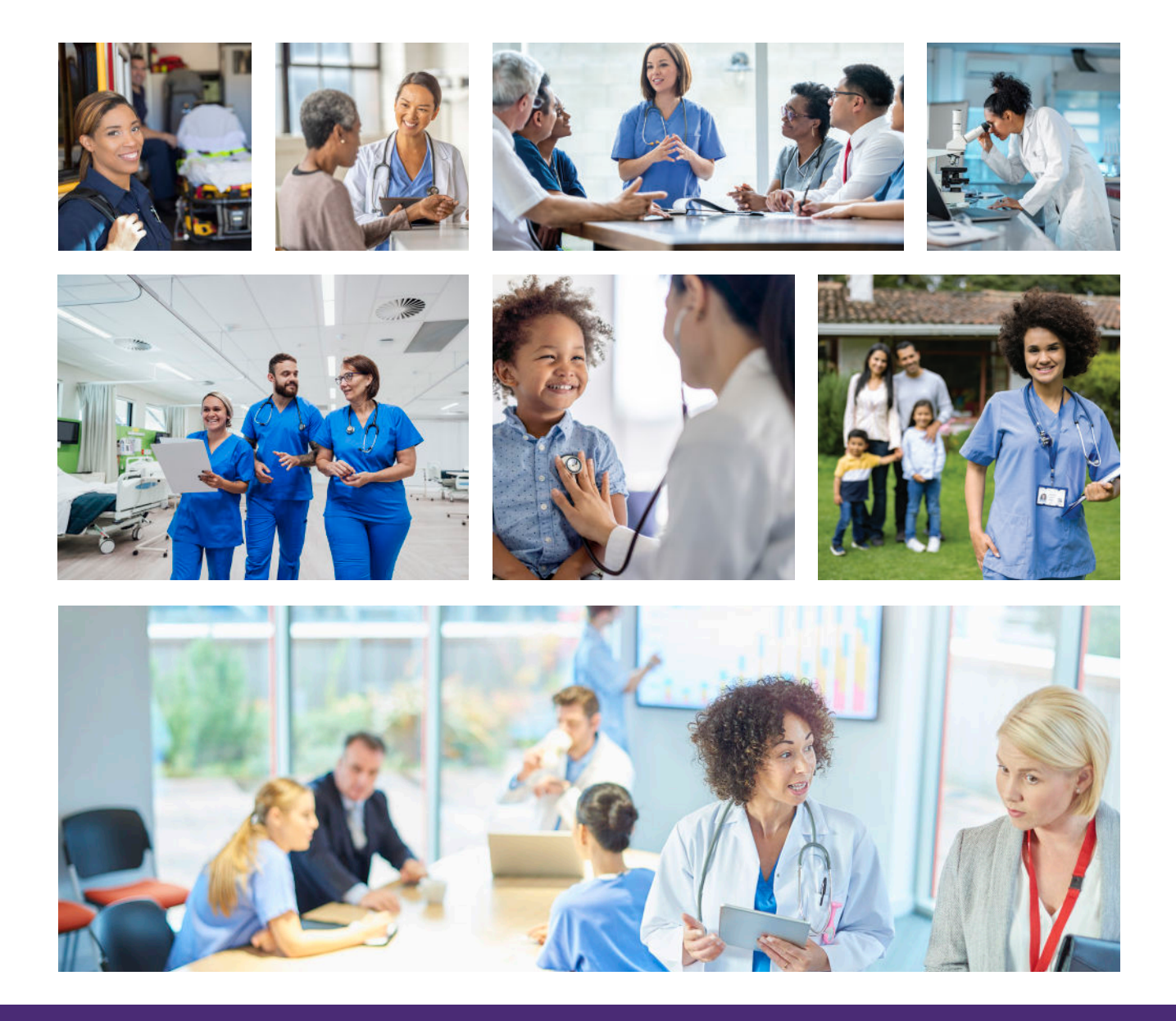

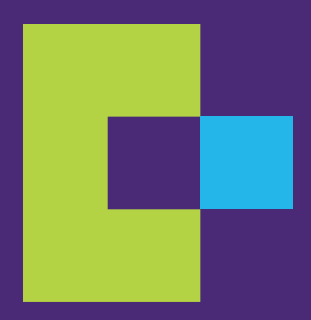

#### contexture.org | 844.279.7120

CTXR-04.2024